GNSSの観測に関する設定をおこないます。

# 3-1 観測設定をおこなう

観測に関する設定をおこないます。

- 画面下の観測設定の アイコンをタップします。
- 2 各項目を設定します。
- 3 設定を終えたら [戻る] を タップして戻ります。

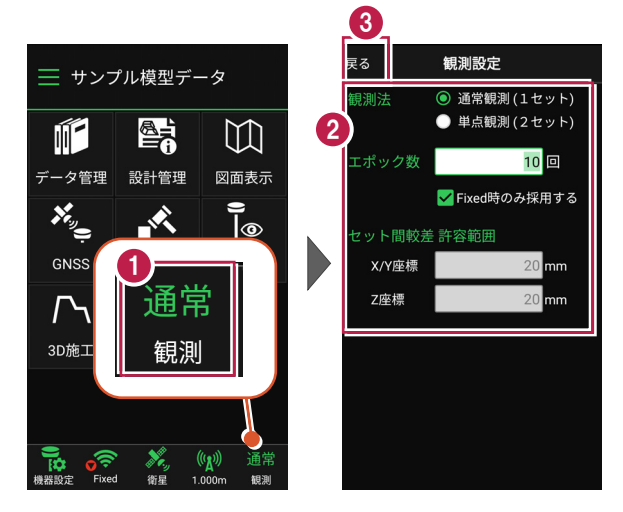

#### 観測設定の項目

#### ●観測法

通常観測:通常の観測(1セットの観測)の場合に 選択します。

**単点観測:**単点観測(2セット観測し、2セット目の値を 点検値として使用する観測)の場合に選択します。

●エポック数:1セット当たりの観測数を設定します。 Fixedのみ使用する:測位の精度が「Fixed」の測定値 のみ使用するかどうかを設定します。 (「端末位置情報」の場合は無効)

●セット内較差許容範囲:点検時に許容する誤差値を 設定します。(「単点観測」時のみ有効)  
 戻る
 観測設定

 観測法
 通常観測(1セット) (○ 単点観測(2セット)

 エボック数
 10 回

 レット間較差許容範囲

 X/Y座標
 20 mm

 Z座標
 20 mm

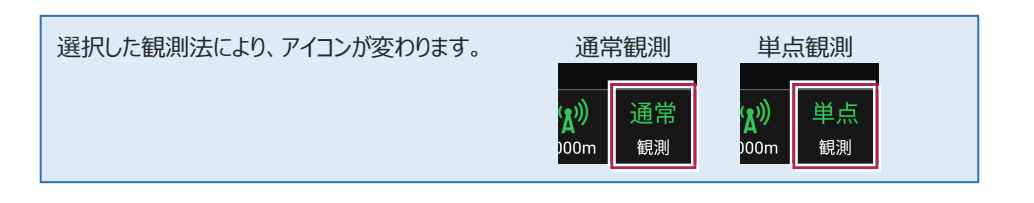

## 3-2 ローカライゼーションをおこなう

現場座標で観測する場合は、ローカライゼーションで座標補正をおこないます。 座標補正には2点以上の座標値が必要です。 Z値がない座標は、補正では使用できません。

- ホーム画面の [GNSS] を タップします。
- 2 [ローカライゼーション]を タップします。

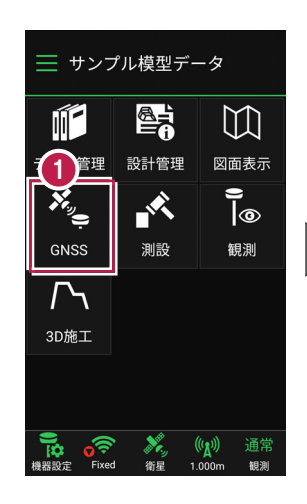

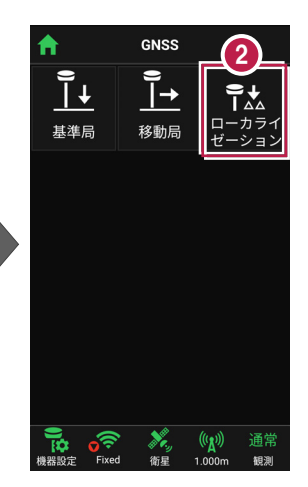

- 3 ローカライゼーションする場合 は、 [座標補正] で「する」 を選択します。
- 【図面】または [座標] を タップして、補正で使用する 座標(1点目)を選択 します。

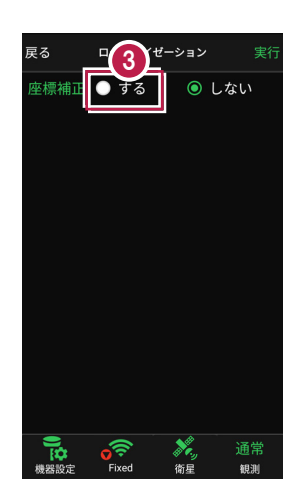

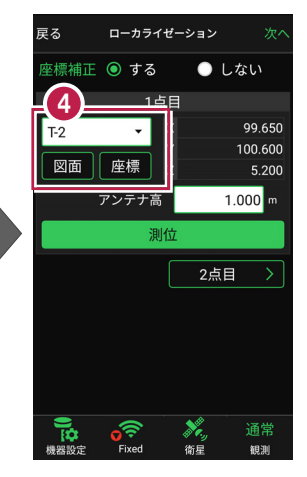

5 [アンテナ高]を入力 します。

6 [測位]をタップします。

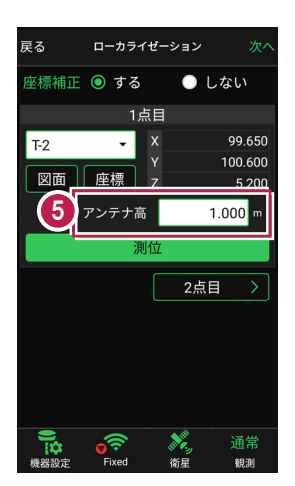

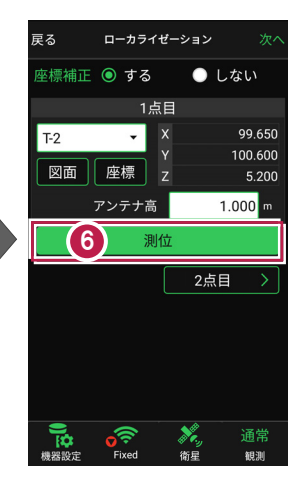

- 7 測位が完了したら、 [2点目]をタップします。
- 補正で使用する座標
   (2点目)を選択して、
   1点目と同様に [測位]
   します。

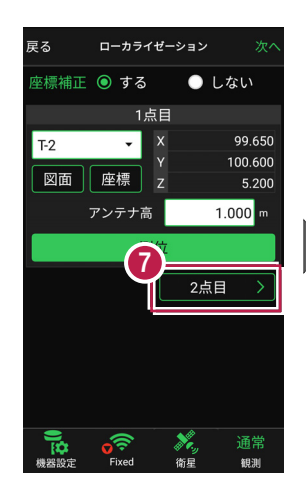

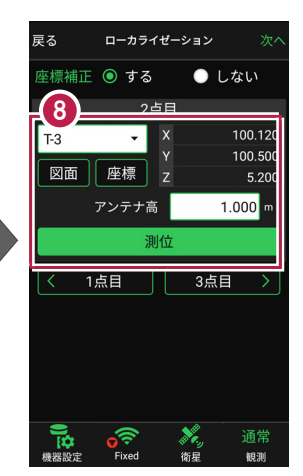

### 3点以上で座標補正する場合は [3点目]をタップして、同様の手順で3点目を測位します。 4点目以降も、同様の手順で測位します。 <sup>T3</sup> 図面 座欄 アンデ 「13」

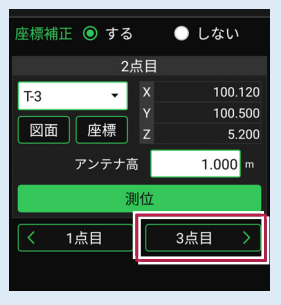

- 9 座標の測位を終えたら、 [次へ]をタップします。
- 創位した座標の中から、
   補正で使用する座標を
   選択します。
- 🚺 [実行]をタップします。

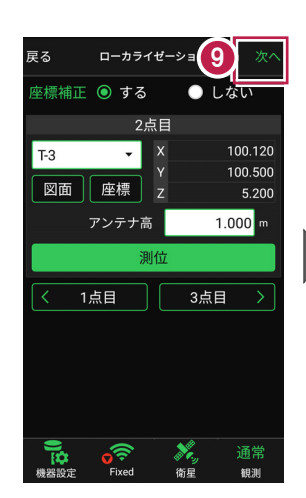

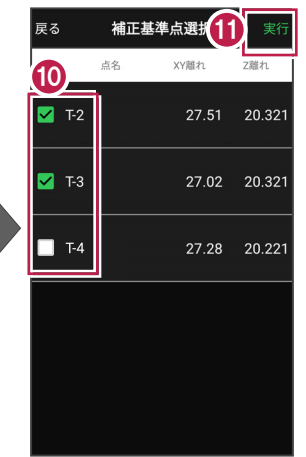

ローカライズが完了すると、 ホーム画面に戻ります。

| 🧮 サンプル模型データ        |                  |                                   |
|--------------------|------------------|-----------------------------------|
|                    |                  | []                                |
| データ管理              | 設計管理             | 図面表示                              |
| *                  |                  | () <u> </u>                       |
| GNSS               | 測設               | 観測                                |
| <b>广</b> 、<br>3D施工 |                  |                                   |
|                    |                  |                                   |
| 機器設定 Fixed         | • 💦 (<br>i 衛星 1. | ( <mark>(人))</mark> 通常<br>000m 観測 |